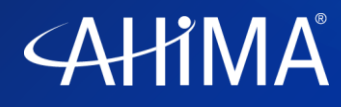

# **RHIA/RHIT Exam Application Walkthrough**

On the *Apply to Take an Exam Page,* click the link highlighted below. This will take you to the portal to choose your country and exam.

# Exam Application Process

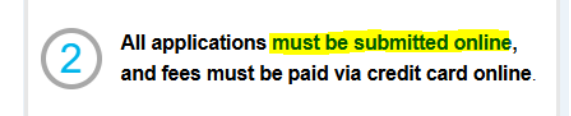

# Where Do You Intend to Take the Exam?

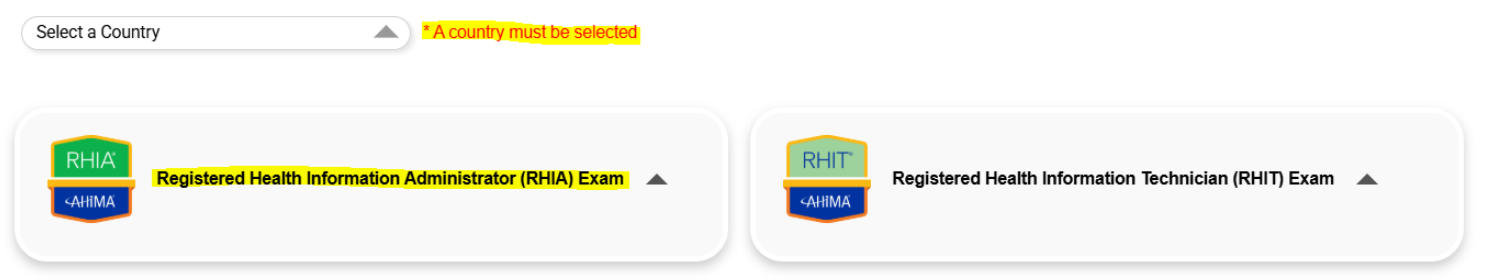

Once the country code and exam are selected, you will be taken to the application for the RHIA exam. Your name will populate in the "Full Name:" field, verify that your name is correct. The application contains three parts: Address and Phone number, Application, and Education and Preparation.

### Name

Please confirm your name is an exact match to your identification card(s). If you require an update to your name, please follow the steps listed in our FAQs Failure to ensure that the first and last name/surname you submit on your application exactly matches your ID will create processing delays and may result in you being turned away at the test center and forfeiting the examination fee.

### Full Name:

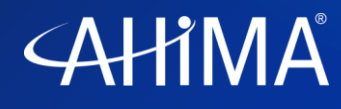

# Part 1: Address and Phone Number

Applicants are asked to fill in their home address and primary phone number with country code. Be sure to enter in all required fields for the address and phone number. You will not be able to move forward with the application without these fields filled in.

| Address and Phone Number                                 |                                                                      |            |
|----------------------------------------------------------|----------------------------------------------------------------------|------------|
| Please enter your address and phone number as it appears | on your identification card(s).                                      |            |
| Country/Region                                           |                                                                      |            |
| United States                                            |                                                                      | •          |
| Address Line 1                                           |                                                                      |            |
|                                                          |                                                                      |            |
| Address Line 2                                           |                                                                      |            |
|                                                          |                                                                      |            |
|                                                          |                                                                      |            |
| City                                                     |                                                                      |            |
|                                                          |                                                                      |            |
| State/Province                                           |                                                                      |            |
|                                                          |                                                                      | •          |
| ZIP/Postal Code                                          |                                                                      |            |
|                                                          |                                                                      |            |
| ZIP/Postal Code is required                              |                                                                      |            |
| Please choose your country code from the                 | first dropdown, then input the remaining telephone number in the sec | cond field |
| Ex. Australia 61 410080654<br>United States 1 5408887532 |                                                                      |            |
| Country Phone Code                                       | Phone Number                                                         |            |
|                                                          |                                                                      |            |

| Joanny Frione Bode |                          |
|--------------------|--------------------------|
| 1 -                |                          |
|                    | Phone Number is required |

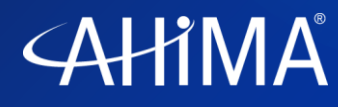

# **Part 2: Application**

Applicants will be asked to select eligibility criteria you met to qualify for the exam and your years of experience within the health information field from the drop-down boxes seen below. Both are required.

| Eligibility                                                                                                    |   |
|----------------------------------------------------------------------------------------------------|---|
| Each eligibility type has varying requirements of documentation that needs to be submitted during the application process.                           |   |
| Please see the AHIMA website for details on what supporting documentation you will need to provide to AHIMA before deemed eligible to take the exam. |   |
| Indicate your eligibility for this examination                                                                                                    |   |
|                                                                                                    | * |
|                                                                                                    |   |
|                                                                                                    |   |
| Experience                                                                                                    |   |
| Years of Experience                                                                                                    |   |
|                                                                                                    | • |
| Vears of Experience is required                                                                                                    |   |

Additionally, applicants must select the name of the educational institution attended and the format of the program (online, in-person, or hybrid) from drop-box fields. A mailing address and email address to send transcripts to is found below the education name. Be sure to provide the name that the transcript is under in the free text field provided.

| School Info                                                                                          |   |
|----------------------------------------------------------------------------------------------------|---|
| School Name:                                                                                         |   |
|                                                                                                    | - |
|                                                                                                    |   |
| What was the type of CAHIIM accredited program you attended?                                         |   |
|                                                                                                    | • |
| What was the type of CAHIIM accredited program you attended? is required                             |   |
|                                                                                                    |   |
| Transcripts                                                                                          |   |
| All official (sealed) transcripts should be mailed to:                                               |   |
| Attn: AHIMA Certification Transcripts                                                                |   |
| 35 W. Wacker Dr., 16th Floor                                                                         |   |
| Chicago, IL 60601                                                                                    |   |
| OR                                                                                                   |   |
| Sent electronically (if this option if available, vendor information is provided by your school) to: |   |
| CertificationTranscripts@ahima.org                                                                   |   |
| Full/Former name your transcript is under:                                                           |   |
|                                                                                                    |   |

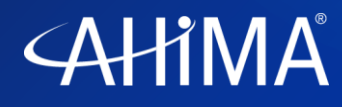

After inputing the educational background, applicants are asked to select from a drop-down box who will be covering the cost of the examination. This is also a required field.

### Cost Coverage

Who is covering the cost of this examination? Who is covering the cost of this examination?

Who is covering the cost of this examination? is required

### **Early Testers**

For applicant's applying as early testers, the "I am applying for early testing" checkbox must be selected. At the time of submission and the Early Testing Affidavit provided at the highlighted link below must be submitted in the supporting documentation box.

#### **Early Testing**

A fully completed early testing form is required for exam application approval. Please allow a 3-4 business day processing turnaround time.
The physical form can be found here.
I am applying for early testing.
ADA Accommodations
The ADA Accommodation form can be found here

I will require special accomodations for the administation of this examination

# **Upload Documents**

### **Early Testing Affidavit**

Choose File No file chosen

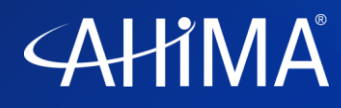

### **ADA Accommodations**

For applicant's needing ADA accommodations, the "I will require special accommodations for the administration of this examination" checkbox must be selected. The type of accommodation(s) needed can be selected. The link to the documentation needed to process the request can be found at the highlighted link. This documentation can be submitted at the time of application or separate from the application.

| ADA Accommodations                                                        |                  |
|---------------------------------------------------------------------------|------------------|
| The ADA Accommodation form can be found here                              |                  |
| I will require special accomodations for the administation of this examin | ation            |
|                                                                           |                  |
| Reader Recorder                                                           | Screen Magnifier |
| Separate Room                                                             | Time and A Half  |
| Handicap                                                                  |                  |
| Other                                                                     |                  |
|                                                                           |                  |
| I will be sending in the ADA Documentation separately.                    |                  |

# **Upload Documents**

# **ADA Documentation:**

Choose File No file chosen

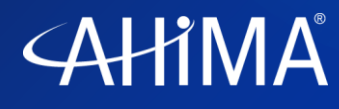

# **Part 3: Education and Preparation**

This final portion of the application asks the applicant what materials and study methods they used to prepare for the exam. Each of these fields is required to proceed with the application. *If you hold a higher degree than the HIM program, you must enter in the details of this educational background in the fields that populate with a "yes" selection.* 

# **Education and Preparation**

What exam prep resources did you use (or will be using) to prepare for this certification exam? (Select all that apply.)

| AHIMA Exam Prep Books      |  |
|----------------------------|--|
| AHIMA Face to Face         |  |
| AHIMA Online Practice Exam |  |
| AHIMA Virtual Exam Prep    |  |
| Non-AHIMA Resources        |  |
| AHIMA Other                |  |

Did you use the AHIMA VLab during any part of your HIM educational...

| During what year                      | lid you graduate from the CAHIIM accredited HIIM                                                                           |
|---------------------------------------|----------------------------------------------------------------------------------------------------|
| During what year<br>Nëquiredher profe | lid you graduate from the CAHIIM accredited HIIM program you attended? i<br>sional certifications/credentials do you hold? |
| What other profes                     | sional certifications/credentials do you hold? is required                                                                 |

Have you previously received a degree higher than the CAHIIM accredited HIM program you attended? is required

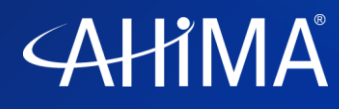

Applicants are taken to a final page where they can opt-in to release of their test results to the educational institution, their local component association, and recognition on AHIMA's website.

# **Release of Info**

### **Recognition on AHIMA's Website**

All candidates who successfully pass the examination are recognized for this achievement on AHIMA's website.

I authorize the release of my name to be posted on AHIMA's website.

#### **Release of Examination Results**

All examination scores are reported to the appropriate HIM education program. Your name will be reported with your score. Candidate score information helps HIM programs maintain AHIMA's high

standards of educational excellence. Program directors use this data to continuously improve upon their curriculum and student learning. If you prefer your name and results to be released to your program director, please check the box below.

I authorize the release of my name to my academic program.

### **Release of CA Information**

I authorize the release of my name and contact info to AHIMA Component Associations (CAs)

Beneath this section are the required policies, consents, and terms and conditions that applicant's must agree to for their application to be processed.

#### **Refund Policy**

I understand that all refund requests are subject to a \$75 processing fee.

I agree to the refund policy

#### Pearson VUE Palm Vein Scan

When you arrive at the test center, you will be required to provide a palm scan by placing your hand on a sensor as well as when you enter and exit the testing room. These scans will be used on test day to verify your identity. After the test, the palm vein scans will be stored by Pearson VUE. The palm vein scans, or information derived from the palm vein scans may be shared with AHIMA and used by AHIMA for verification purposes and to detect potentially fraudulent or unauthorized activities. Your palm vein scans, and information derived from the palm vein scans will be retained as required by law. Palm vein scans and information based upon or derived from the scans are permanently destroyed following expiration of the applicable retention period.

🗸 I acknowledge that I have read this notice and consent for AHIMA and Pearson VUE to collect, use, and retain my Palm Vein Scan as described above

#### Statement of Understanding

I hereby apply to write the examination(s). I have read and fully understand the Candidate Guide and all sections therein, as well as the AHIMA Code of Ethics. I agree to abide by the terms of the Candidate Handbook and the AHIMA Code of Ethics, as well as any other requirements set forth in this application. I certify that the information provided by me on this application (and any subsequent forms submitted in relation to this application) is accurate. I understand that the submission of false information in this or any other document will be grounds for rejection of my application, revocation of any certification issued, or denial of recertification, in the sole discretion of the CCHIIM.

I agree to the terms and conditions above